## マイナポータルとマイナ免許証の連携手順

ご自身でスマートフォンやパソコンを利用してマイナポータルにログ インして操作してください。

1

マイナボータル 運転免許

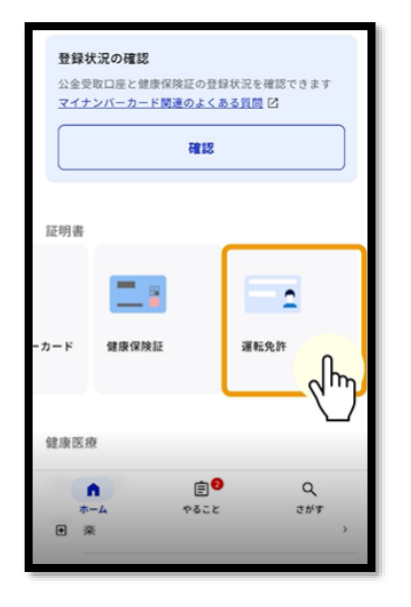

1.証明書の項目にある 「運転免許」を選択して ください。

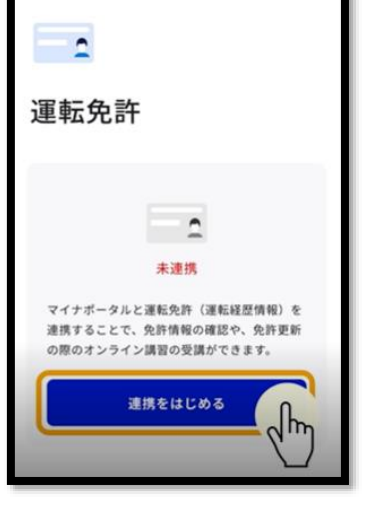

2.未連携と表示されま す。下部の「連携をは じめる」を選択してく ださい。

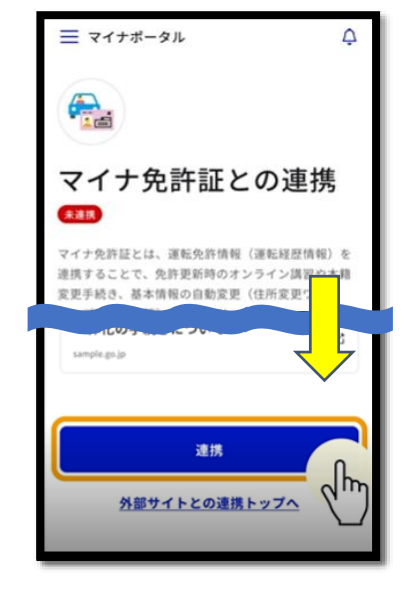

3.マイナ免許証との連 携と表示されます。下 部の「連携」を選択し てください。

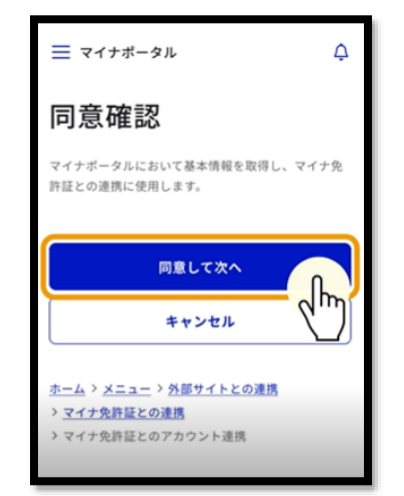

4.同意確認が表示され ます。内容を確認して 「同意して次へ」を選択 してください。

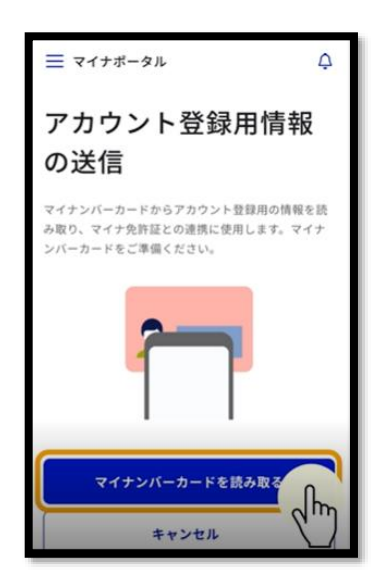

5.アカウント登録用情 報の送信画面が表示され ます。「マイナンバー カードを読み取る」を選 択してください。

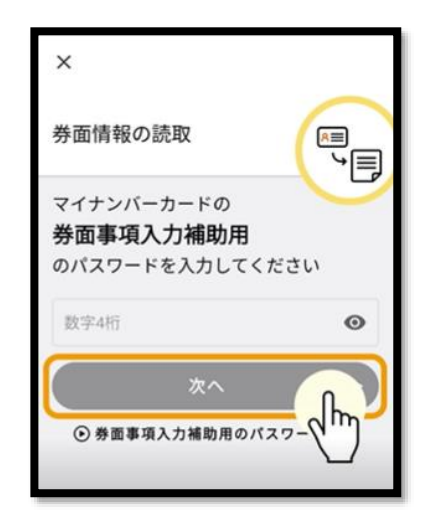

6.券面情報の読取画面が 表示されます。券面事項 入力補助用の暗証番号 (4桁数字)を入力し 「次へ」を選択してくだ さい。

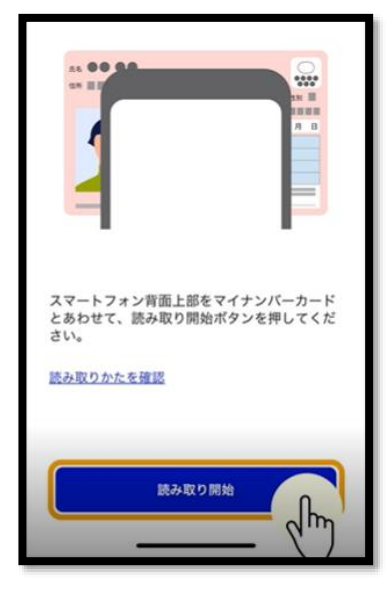

7.マイナンバーカードの 読取画面が表示されます。 「読み取り開始」を選択 してください。

| ≡ マイナポータル                                             | ¢    |
|-------------------------------------------------------|------|
| アカウント登録用情<br>の送信                                      | 報    |
| マイナンバーカードからアカウント登録用の!<br>み取り、マイナ免許証に送信します。<br>読み取った情報 | り報を読 |
| Swr18ka. ardis                                        |      |
|                                                       |      |
| 送信                                                    | ſ    |
| 送信<br>キャンセル                                           | F    |
| 送信<br>キャンセル<br>ホーム > メニュー > 外部サイトとの連携<br>> マイナ免許証との連携 | Ð    |

8.アカウント登録情報 の送信に移りますので、 下部の「送信」を選択 してください。

.....

Jh

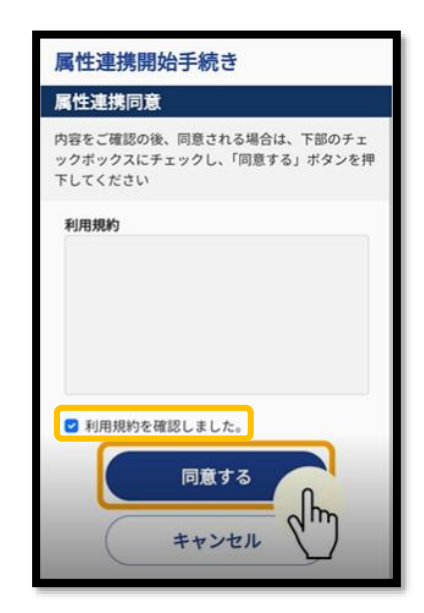

9.属性連携同意に移りま すので、利用規約を最後ま で確認し「利用規約を確認 しました」にチェックを付 け「同意する」を選択して ください。

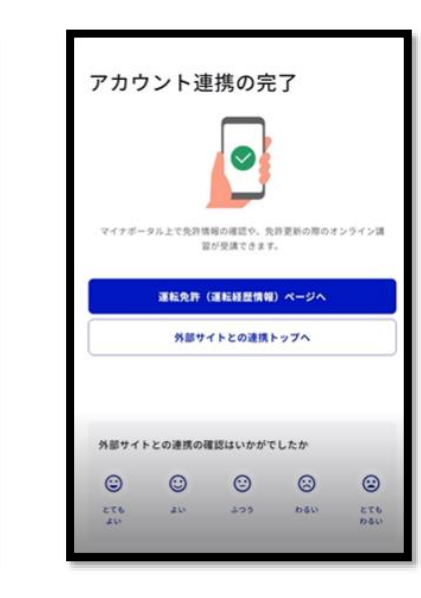

12.アカウント連携の完了 と表示され、これでマイ ナポータルとマイナ免許 証の連携は完了します。

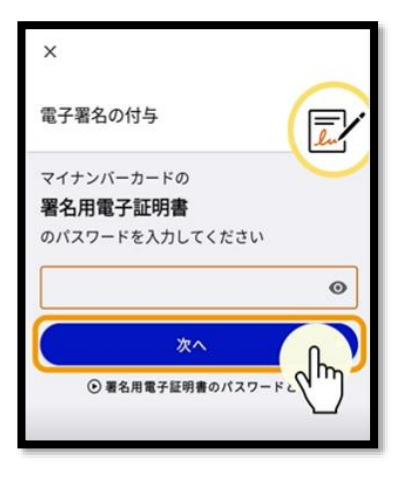

10.署名用電子証明書の パスワード(英数6~16 文字)を入力し「次へ」 を選択してください。

11.再度、マイナンバー カードの読取画面が表示 されます。「読み取り開 始」を選択しマイナン バーカードを読み取って ください。

スマートフォン背面上部をマイナンバーカード とあわせて、読み取り開始ポタンを押してくだ

読み取り開始

読み取りかたを確認

## 注意点

・パスワードがロックされた場合、パスワードが不明な場合は、市役 所等にお問い合わせください。

・登録情報に誤りがある場合、連携ができません。市役所等で登録情報を修正のうえ、再度連携手続をしてください。